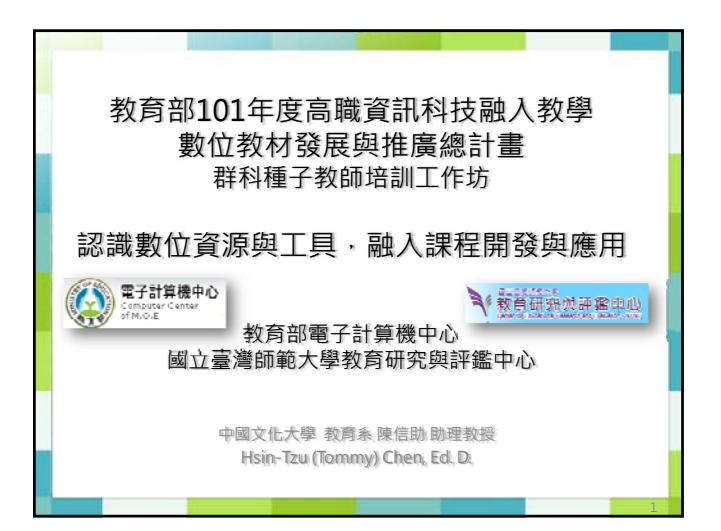

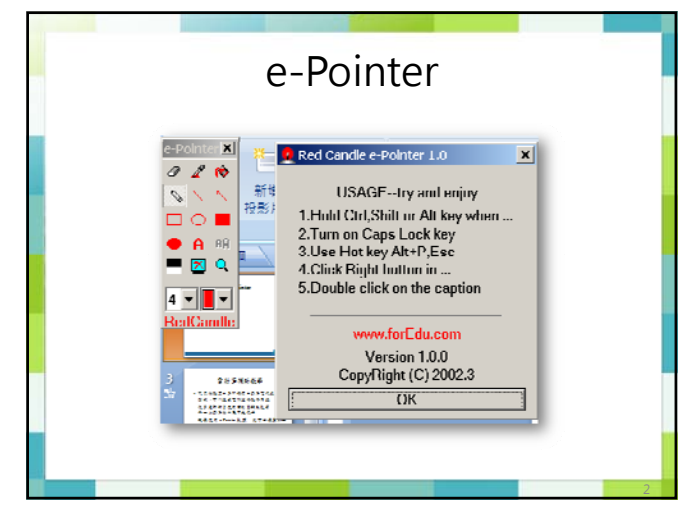

### e-Pointer軟體說明 • Red Candle, www.forEdu.com • ePointer.exe • 檔案大小只有 21 KB • 安裝方式:直接解壓縮執行即可,免安裝

# 雷射筆輔助教學 現在的教室大多配備有大螢幕電視或是投 影機,可以連接電腦進行教學用途 很多老師都會使用雷射筆輔助教學,但對 於一些螢幕的效果不是很好 現在使用 e-Pointer 軟體,就可以在螢幕上

- ·現在使用 e-Pointer 軟體,就可以在螢幕」 得到良好的效果,又不花半毛錢
- 試試看吧

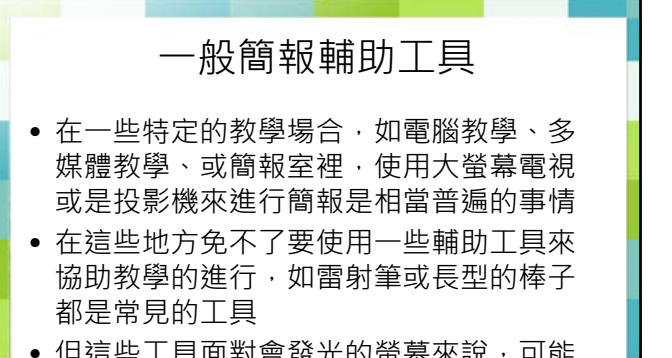

 但這些工具面對會發光的螢幕來說,可能 效果不是那麼顯著

## e-Pointer簡報輔助軟體 e-Pointer簡報輔助軟體的一般口碑:免費 又方便好用 e-Pointer其實說穿了,就是將電腦螢幕變

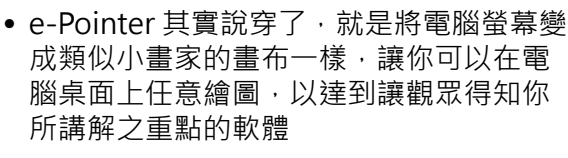

#### e-Pointer基本功能

- e-Pointer 可以調整螢幕上所畫出線段或幾何圖形的種類
- e-Pointer可以選擇線段的粗細、顏色等參 數
- e-Pointer也內建了放大鏡程式,可將螢幕 上的特定區域放大,讓與會觀眾能看的更 清楚

# e-Pointer使用小技巧 按 Esc 鍵清除螢幕 Alt+P 鍵隱藏/呼叫程式 (\*\*重要!\*\*)

- 點右鍵顯示或隱藏工具箱
- 雙擊程式視窗標題可將工具箱返回到螢幕 左上角
- 按Caps Lock鍵畫筆顏色為黑色 (可切換)
- 按Ctrl鍵畫筆線條為虛線
- 按下工具箱右上角的 x 可以關閉程式

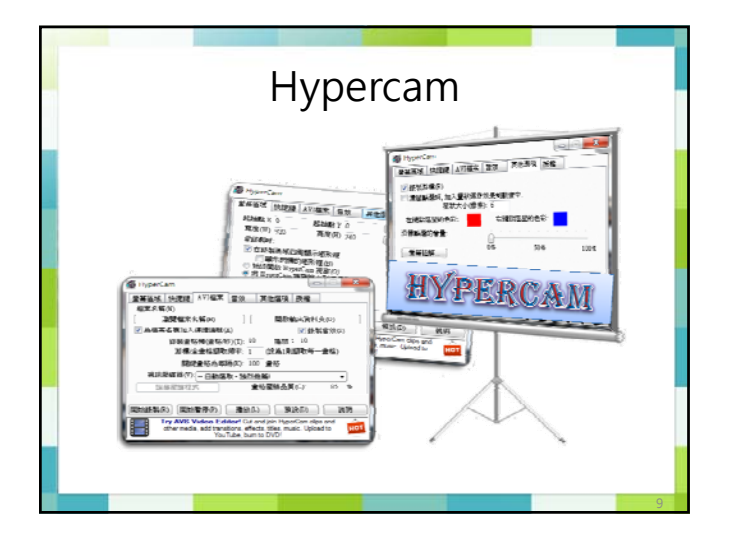

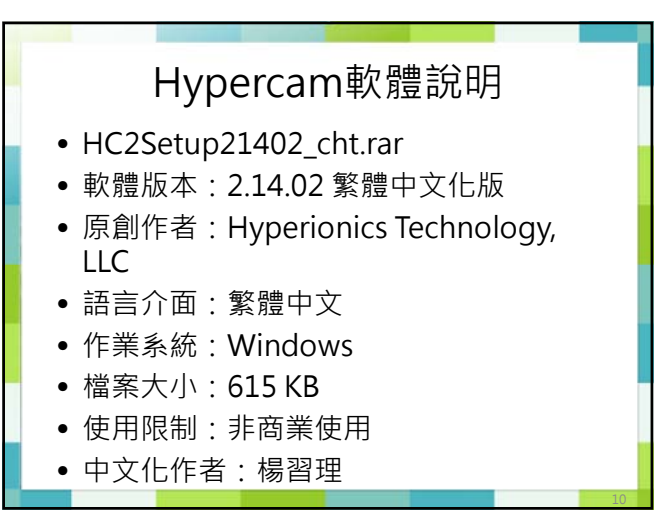

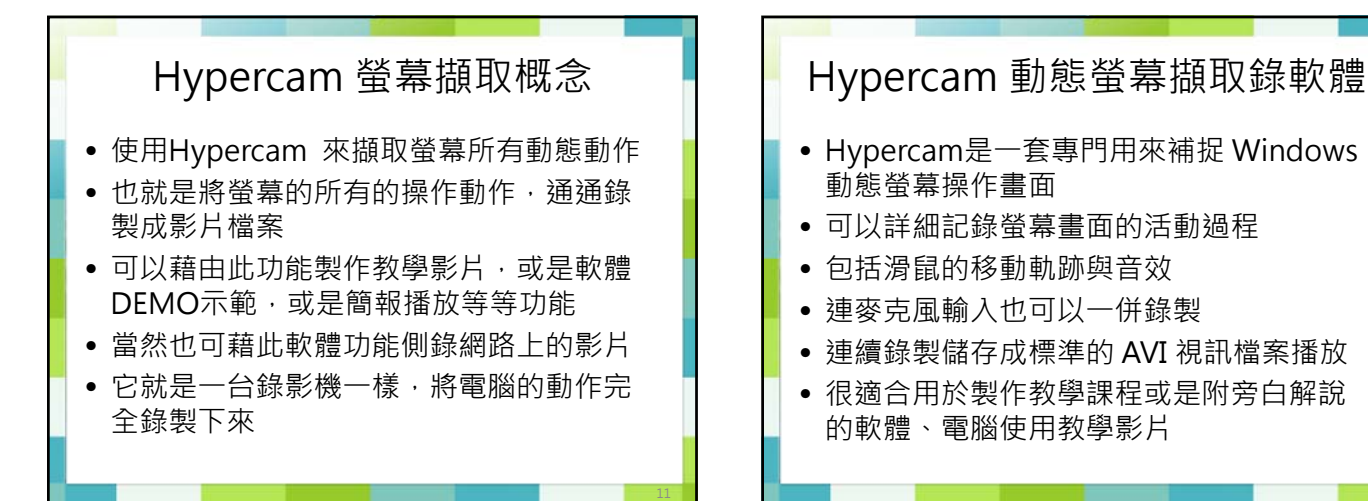

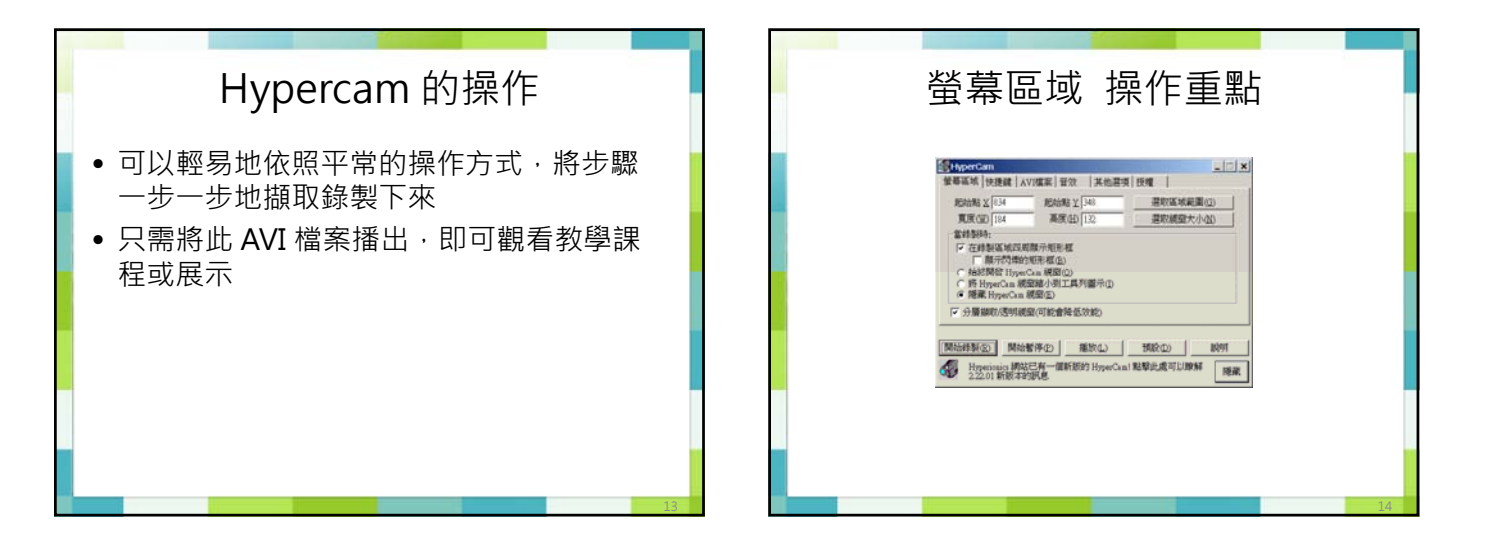

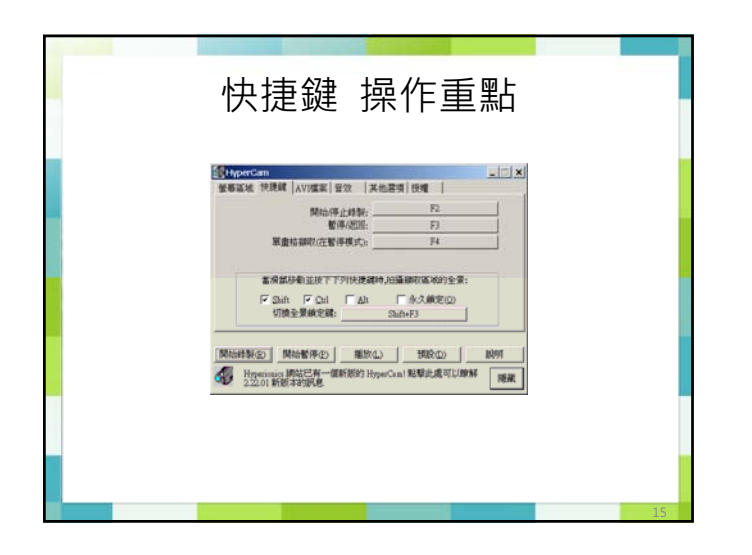

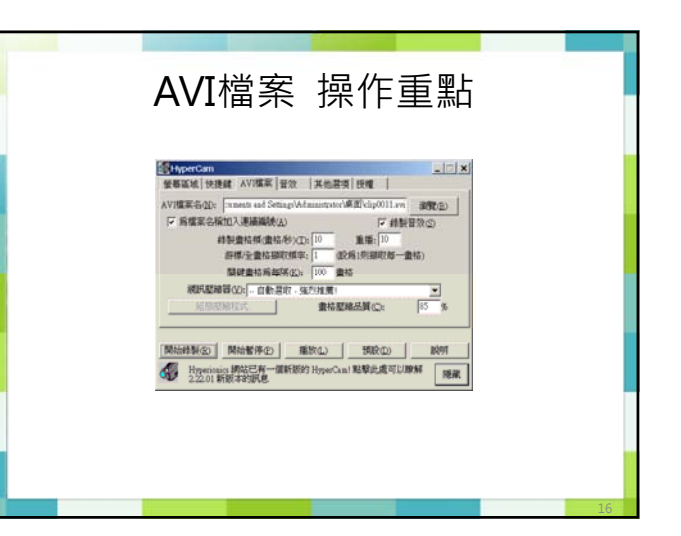

| 音效 操作重點                                                                                                    |    |
|----------------------------------------------------------------------------------------------------|----|
| 上一メ           重要電気() 快速減(AV)度素(音力)         単加         上一メ           「申録世分の)         重加         単加           東京市分品質()         東京市分品質()         日本           「自然業本地         「105/線本地         「105/線本地           「105/線本地         「44000線本地         「44000線本地 |    |
|                                                                                                    | 17 |

| ② MaperCam<br>重都區域(物理機) Avy構築(留金) 其他基項(理機)<br>「 補整原稿(加)(型が進行改善影響曲中,<br>超次大小爆業)(3) |  |
|-----------------------------------------------------------------------------------|--|
|                                                                                   |  |

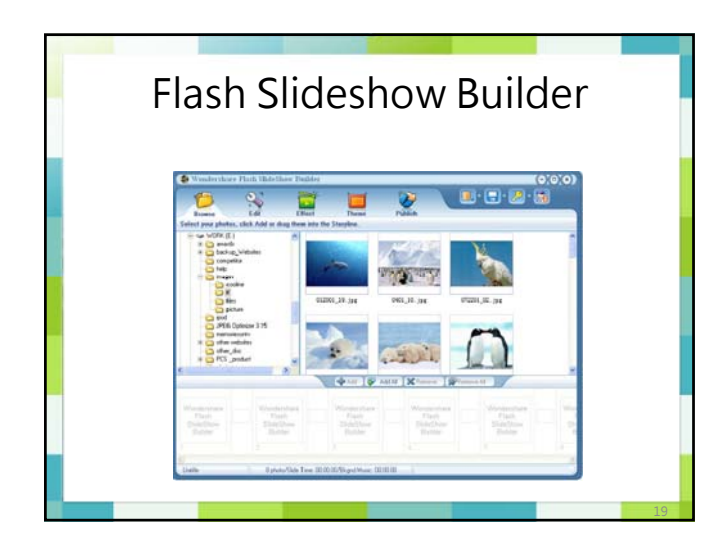

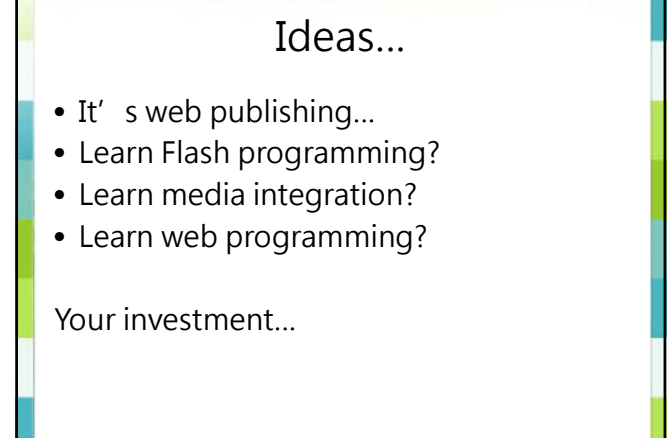

#### Can I?

- Create stunning Flash slideshow from the photos, share memories with style?
- Easily?
- No pain?
- Learn fast?

Your new friend - Flash SlideShow Builder

#### **Overview 1**

- Flash SlideShow Builder is an absolutely powerful yet easy-to-use utility to create stunning Flash slideshow, complete with music, transition effects and special photo album templates.
- With this Flash Slideshow software, you can take your own digital photos and music, and easily turn them into an engaging Flash slide show animations in minutes to share with family and friends.

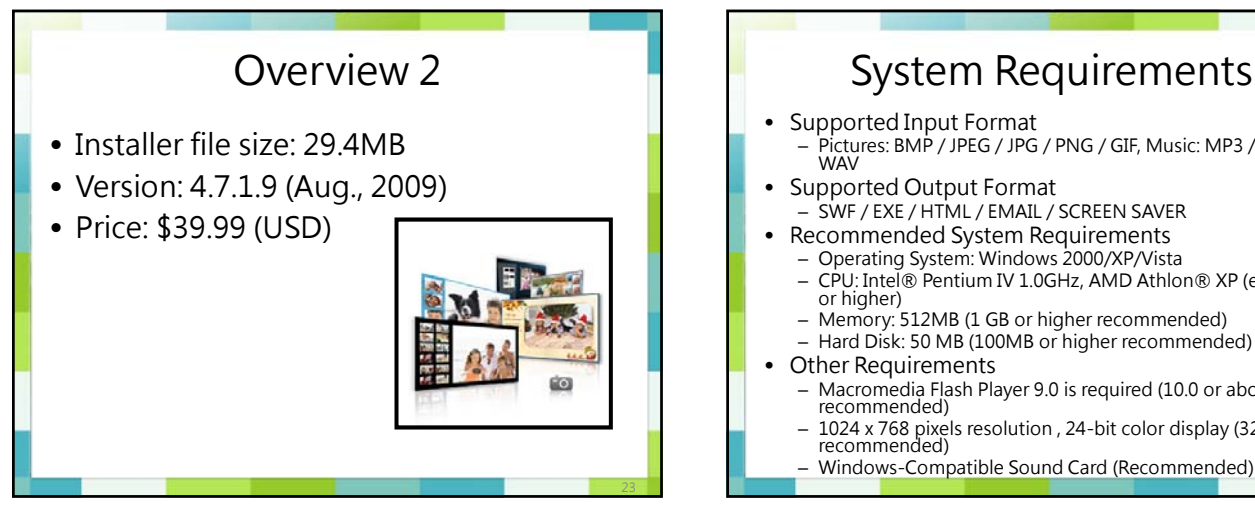

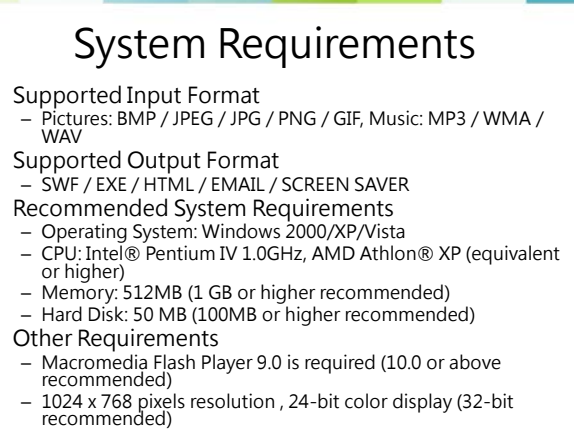

#### Installation & Uninstallation

#### Installation

After you have downloaded Flash SlideShow Builder, run the setup program to install it easily. Close all the other programs(Recommend).

- Double-click the setup.exe file to start the installation.
- Follow the instructions on the screen. By default, Flash SlideShow Builder is installed in "C:\Program Files\Wondershare\Flash SlideShow Builder"

#### Uninstallation

- Following below steps to remove Flash SlideShow Builder from your
- compute
- Choose Start > Settings > Control Panel > Add/Remove Programs. Choose Flash SlideShow Builder from the list. Select the "Add/Remove" button.
- 2
- 3. 4 Follow the on-screen instructions.
- 5.
  - Also, you can remove it by clicking: Start > All Programs > Wondershare > Flash SlideShow Builder > Uninstall Wondershare Flash SlideShow Builder.

- Create Customized Flash Slide Show
- Flash Slideshow Builder provides many options for customizing the show. Don't be limited to preset flash album template, slide order, or music.

**Key Features** 

- Easily edit and optimize your photos. Add funny text with special effect. And over 200 quality transitions.
- Easily add your own voice narration. Attach multiple even music to accompany your show.
- Crop and fade in and out of audio. Ready to use animated photo templates to make slideshow more lively.
- Graphic Animated Effects animates photo with special dynamic effects.
- Flexibly Adjust the playing and the transition duration for each photo. Real time and flexible preview on every step.
- •
- Create an executable file(EXE) that plays with no additional software. • Build slideshow screensavers (SCRs) from your shows.
- Reduce Flash file size. •
- Very easy of use, no Flash experience required!

#### **Key Features**

#### Customize a Template with Style

• Flash SlideShow Builder is the ultimate photo presentation utility for Flash. Built for maximum flexibility and control, it offers every Flash user from beginner to advanced - the capability to customize a template with background animated/static cliparts, photo frames, and funny text, etc.

#### **Online Flash Albums Sharing**

- Online publishing supported in our Flash Slideshow Builder
- Offers additional password protection to secure your show.

#### EZ steps to create Flash slideshow

- It can't be easier to integrate your favorite photos into a stunning Flash movie with Wondershare Flash SlideShow Builder, Just following below 5 simple steps for quick start:
- Step 1: Browse
- Step 2: Edit
- Step 3: Effect
- Step 4: Theme ٠
- Step 5: Publish

Let's play with it!

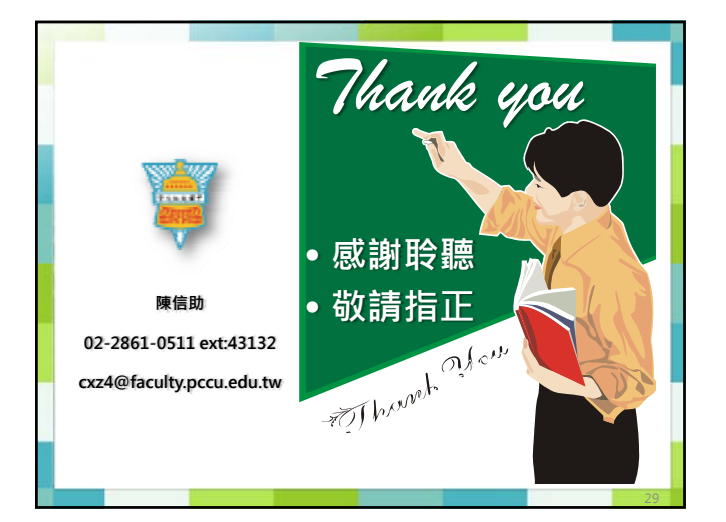